## **Temporary Employment Position Look Up**

Log into Argos; Double click on the Temporary Employment Folder (or Division Admin folder, if applicable) then click on Report PER0216

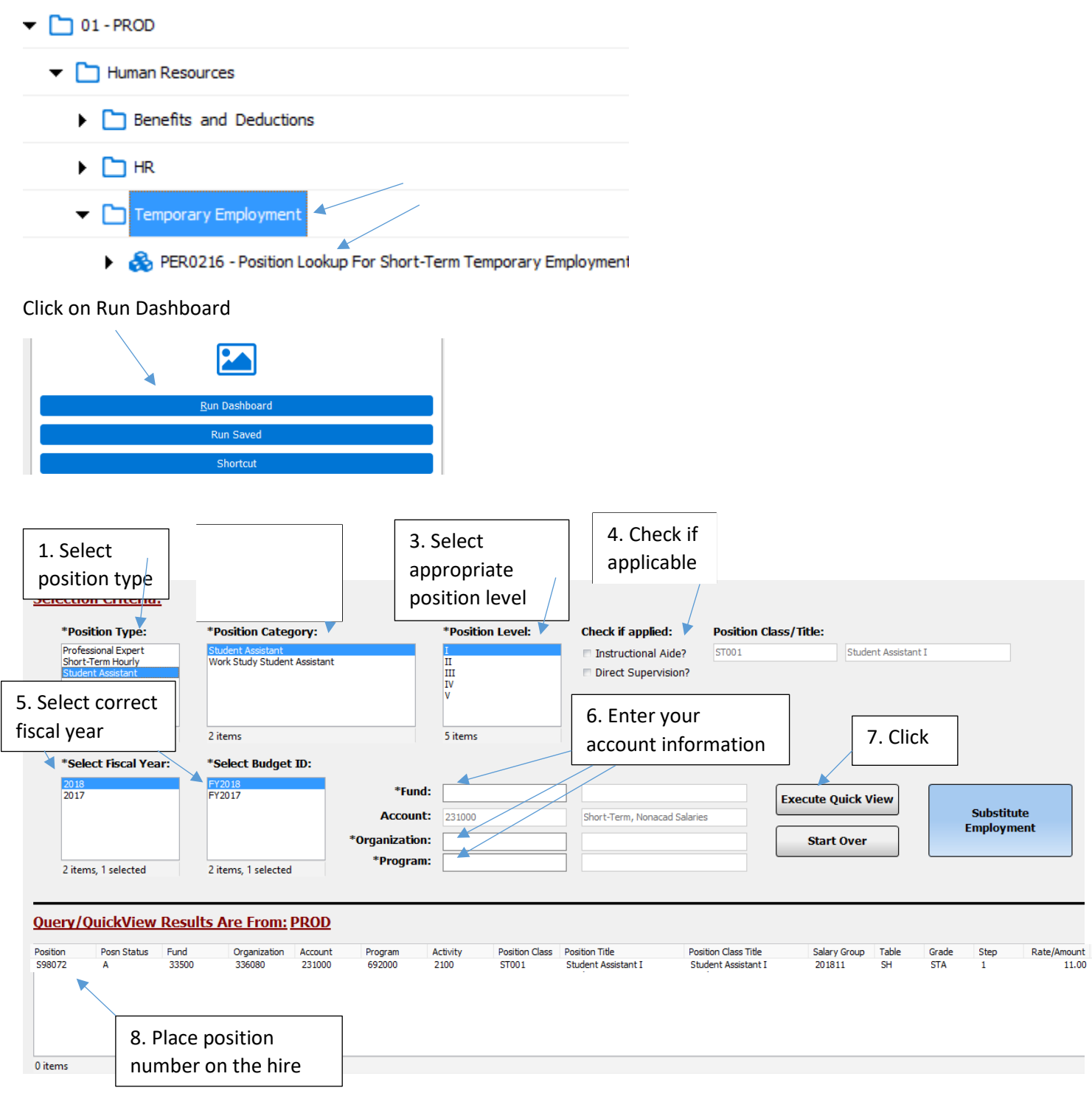

- If position number is not found, the position needs to be created in the system by Fiscal Services.
  - Please email Melanie Lazo in Fiscal Services at <u>mlazo1@mtsac.edu</u> and include:
  - 1. Scanned copy of the **hire document**

•

- 2. Subject line: Position Number Required "Dept. Name"
- 3. Body of email: I would like to request a position number for the attached hire doc(s).